## ЭЛЕКТРОННОЕ ГОЛОСОВАНИЕ на общих собраниях ЧЕРЕЗ WEB-CAЙT

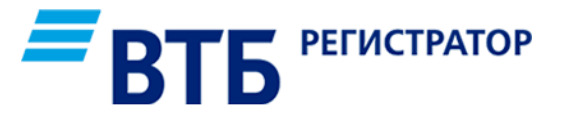

Уважаемый пользователь!

Для голосования Вам необходимо на сайте <u>vtbreg.ru</u> выбрать «Вход» в Личный кабинет акционера (пайщика) в верхней части

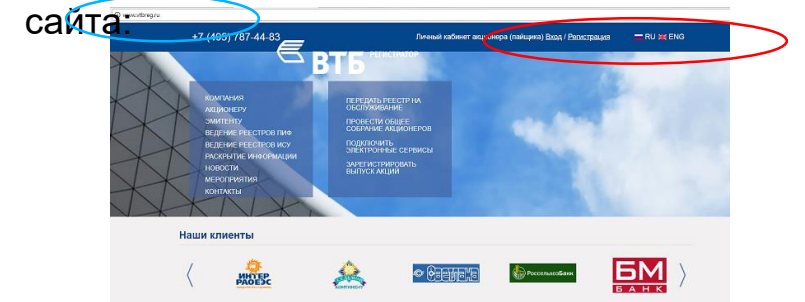

До начала голосования Вы можете ознакомиться с материалами собрания

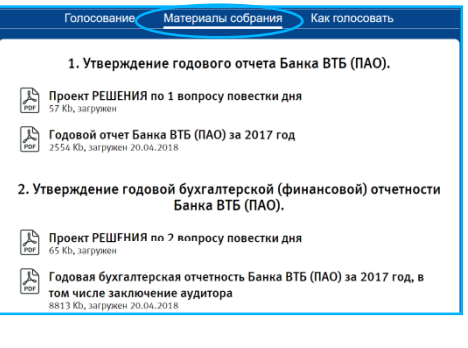

2

Для голосования по вопросам повестки дня выберите раздел «Голосование»:

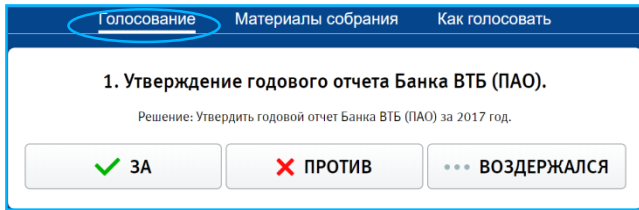

3

По каждому вопросу повестки дня необходимо выбрать только один вариант голосования: «ЗА», «ПРОТИВ», «ВОЗДЕРЖАЛСЯ»:

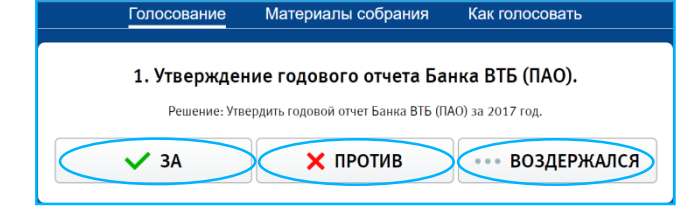

## 4 По вопросу избрания членов Наблюдательного совета / Совета директоров

в случае голосования «ЗА» Вы вправе отдать все голоса за одного

| 8. Избрание членов                                                                   | Наблюдательного сов                                            | ета Банка ВТБ (ПАО). | дел                                                            | 8. Избрание членов Наблюдательного совета Банка ВТБ (ПАО).<br>Количество койроземых кандидатов: 11 |                                      |                 | более кандидатами: |
|--------------------------------------------------------------------------------------|----------------------------------------------------------------|----------------------|----------------------------------------------------------------|----------------------------------------------------------------------------------------------------|--------------------------------------|-----------------|--------------------|
| Pearenne: Vist                                                                       | рать в Наблюдательный совет Бак<br>Количество голосов: 3573900 | HKA BIB (HAO):       |                                                                | Решение: изорать в наоподательный совет рынка в to (THO):<br>Количество голосов: <b>3573900</b>    |                                      |                 |                    |
| ✓ 3A                                                                                 | 🗙 ПРОТИВ                                                       | ••• ВОЗДЕРЖАЛСЯ      |                                                                | ✓ 3A                                                                                               | 🗙 ПРОТИВ                             | ••• ВОЗДЕРЖАЛСЯ |                    |
| 1. Варниг Артур Маттиас                                                              |                                                                |                      | 1. Варниг Артур Маттиас                                        |                                                                                                    | Bce<br>rotoca                        |                 |                    |
| 2. Галицкий Сергей Николаевич (в качестве независимого члена Наблюдательного совета) |                                                                |                      | 2. Галицкий Сергей Нико<br>независимого члена Наб<br>совета)   | олаевич (в качестве<br>блюдательного                                                               | Bce<br>TOROGA                        |                 |                    |
| 3. Де Сильги Ив Тибо (в качестве независимого члена Наблюдательного совета)          |                                                                |                      | 3. Де Сильги Ив Тибо (в н<br>независимого члена Наб<br>совета) | качестве<br>блюдательного                                                                          | Bce<br>TOROE3                        |                 |                    |
| 4. Дубинин Сергей Константинович                                                     |                                                                |                      | 4. Дубинин Сергей Конст                                        | гантинович                                                                                         | Bce<br>TODOCA                        |                 |                    |
| 5. Задорнов Михаил Михайлович                                                        |                                                                |                      | 5. Задорнов Михаил Михайлович                                  |                                                                                                    |                                      |                 |                    |
| 6. Костин Андрей Леонидович                                                          |                                                                |                      | 6. Костин Андрей Леони,                                        | дович 🤇                                                                                            | 11 Все голоса                        |                 |                    |
| 7. Мовсумов Шахмар Ари<br>независимого члена Наб.<br>совета)                         | иф оглы (в качестве<br>пюдательного                            | Bce<br>ronoca        |                                                                | 7. Мовсумов Шахмар Ар<br>независимого члена Наб<br>совета)                                         | иф оглы (в качестве<br>блюдательного | Bce<br>rozoca   |                    |
| 8. Репин Игорь Николаев<br>независимого члена Наб.<br>совета)                        | ич (в качестве<br>пюдательного                                 | Bce<br>rozoca        |                                                                | 8. Репин Игорь Николаен<br>независимого члена Наб<br>совета)                                       | вич (в качестве<br>блюдательного     | Bce<br>ronoca   |                    |
| 9. Силуанов Антон Герма                                                              | нович                                                          | Bce<br>ronoca        |                                                                | 9. Силуанов Антон Герма                                                                            | анович                               | Bce<br>ronoca   |                    |
| 10. Соколов Александр Константинович                                                 |                                                                |                      | 10. Соколов Александр Н                                        | (онстантинович                                                                                     | Bce<br>TOTOCA                        |                 |                    |
| 11. Талыбов Азер Муталим оглы Все томоса                                             |                                                                |                      | 11. Талыбов Азер Мутал                                         | им оглы                                                                                            | Bce<br>TOTOCA                        |                 |                    |
| 12. Чистюхин Владимир Викторович                                                     |                                                                |                      | 12. Чистюхин Владимир                                          | Викторович                                                                                         | Bce<br>TOROCA                        |                 |                    |
| 13. Эскиндаров Мухадин Абдурахманович                                                |                                                                |                      |                                                                | 13. Эскиндаров Мухадин                                                                             | н Абдурахманович                     | Bce<br>ronoca   |                    |
| Распределить голоса поровну Очистить распределение                                   |                                                                |                      |                                                                | Распределить голоса по                                                                             | оровну Очистить распр                | ределение       |                    |

## Если Вы голосуете «ПРОТИВ» или «ВОЗДЕРЖАЛСЯ», распределять голоса между кандидатами не нужно.

5

## Для завершения голосования Вам необходимо нажать кнопку «ГОЛОСОВАТЬ»:

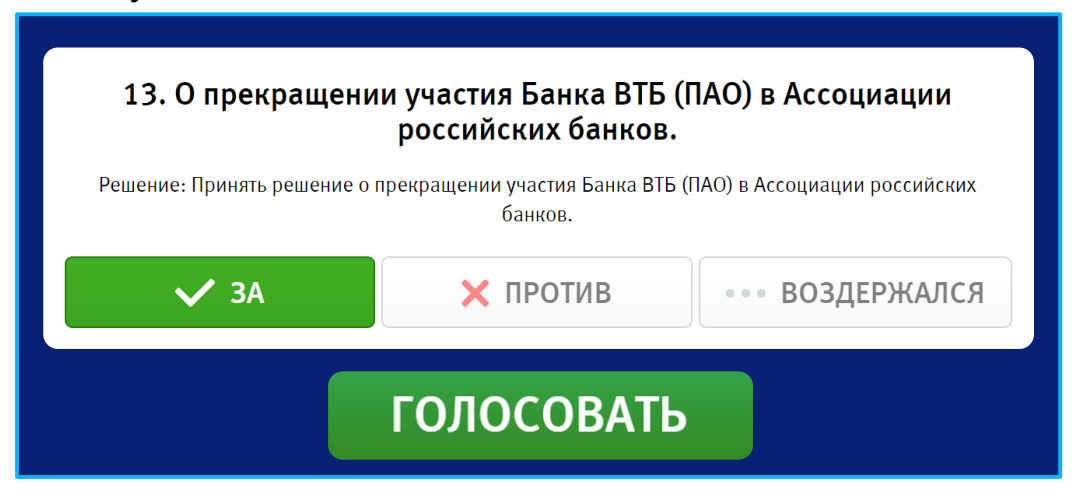